## Cancelar ou Retornar o Contrato em Edição

Posterior ao registro do ato autorizatório e publicação, o contrato poderá sofrer alterações no status somente se existir a alteração justificada e autorizada pelo gestor. Para os contratos cadastrados até dezembro de 2022, é necessário que a informação ainda não tenha sido envidada ao SEI-CED. Para alteração de situação/status siga os passos abaixo:

 Passo 1: Pesquisar o contrato criado. No menu contratos, selecionar a opção contrato e em seguida selecionar a opção Incluir/Pesquisa Contratos.

| GŅ                         | GESTÃO<br>MATERIA<br>E SERVIO | ) DE<br>AIS<br>ÇOS |              |              |                      |                          |         |                       |                       |         |             |                       | PARANÁ<br>GOVERNO DO ESTADO<br>SECHETARA DA ADMINISTRAÇÃO<br>E DA REMODINCIA |          |  |
|----------------------------|-------------------------------|--------------------|--------------|--------------|----------------------|--------------------------|---------|-----------------------|-----------------------|---------|-------------|-----------------------|------------------------------------------------------------------------------|----------|--|
| Catálogo de Itens          | Fornecedores                  | Fase Interna       | Fase Externa | Almoxarifado | Compras-PR           | Contratos                | Gera    |                       | Tramitação            | Fornece | dor (NOVO)  | Pagamentos            | Sair                                                                         |          |  |
| Quinta, 11 de Maio de 2023 | 3 - 07:57:20                  |                    |              |              |                      | Contrato                 |         | Incluir/P             | esquisar Contratos    |         | $\Theta$ Us | uário para testes GMS | - (Versão: h_v1_0_1_56) h                                                    | nome 🎓 🖌 |  |
|                            |                               |                    |              |              |                      |                          |         | Aditivo do Contrato   |                       |         |             |                       |                                                                              |          |  |
|                            |                               |                    |              | Usuário j    | para testes GMS, seu | Relatórios               | ٥       | Previsão de Pagamento |                       |         |             |                       |                                                                              |          |  |
|                            |                               |                    |              |              | Seia                 | SEI-CED                  | 0       | Garantia              | a do Contrato         |         |             |                       |                                                                              |          |  |
|                            |                               |                    |              |              |                      | PNCP                     |         | Manter L              | Laudo de Locação      | _       |             |                       |                                                                              |          |  |
|                            |                               |                    |              |              |                      | Cadastro Geral           | 0       | Encerra               | mento de Uso de Imóve | el .    |             |                       |                                                                              |          |  |
|                            |                               |                    |              |              |                      | Padrões de Documentos    | 0       |                       |                       |         |             |                       |                                                                              |          |  |
| Acesso Rápido:             |                               |                    |              |              |                      | Processos Agendados - Qu | uartz ° |                       |                       |         |             |                       |                                                                              |          |  |

• Passo 2: Inclua os dados do contrato e clique em pesquisar.

| GENES GESTÃO DE<br>MATERIAIS<br>E SERVIÇOS                                                                                                    |                                                                                                    | PARANÁ<br>GOVERNO DO ESTADO<br>SECIFERAN ADMINISTRAÇÃO |
|----------------------------------------------------------------------------------------------------|----------------------------------------------------------------------------------------------------|--------------------------------------------------------|
| Catálogo de Itens Fornecedores Fase Interna Fase Externa                                                                                                    | Imoxarifado Compras-PR Contratos Geral Tramitação Fornecedor (NOVO)                                                                                                    | Pagamentos Sair                                        |
| Quinta, 11 de Maio de 2023 - 08:00:29 Contratos > Contrato > IncluinPesquisar Contratos                                                                                                    | O Usu                                                                                                    | uário para testes GMS - (Versão: h_v1_0_1_56) home 🅱   |
|                                                                                                    | Pesquisar Contrato                                                                                                    |                                                        |
| Situação do Contrato:<br>Contrato (número/ano):<br>Número Protocolo:<br>(com digito verificador)<br>Tipo de Objeto Contratual:<br>Órgão Gestor:<br>Setor Gestor de Contrato:<br>Órgão COP:<br>Fornecedor:<br>'Despesaficeoita:<br>Vigente:<br>Periodo:<br>Objeto (parte de):<br>Item:<br>N'Ano do Laudo GMS:<br>Município (distribuição do item):<br><u>Processo Compraf Licitação</u><br>Modelidade:<br>Número Processo: | Quadquer<br>Quadquer<br>Quadquer<br>Quadquer<br>Quadquer<br>© Despesa C Receita<br>Sim Nião @ Ambos<br>@ mail a (DDAMARAA)<br>@ mail a (DDAMARAA)<br>@ mail a (DDAMARAAA)<br>@ mail a (DDAMARAAAAAAAAAAAAAAAAAAAAAAAAAAAAAAAAA |                                                        |
| Quinta, 11 de Maio de 2023 - 08:00:29                                                                                                    | <u>0</u>                                                                                                    | suário para festes GMS - (Versão: h_v1_0_1_56) topo 📀  |

• Passo 3: Na tela de resultado da pesquisa, clique no ícone Cancelar.

| ⊕ Gerar Arquivo Consulta Página 1 de 1 : (Total de 1 regis | itros)                             |       |                                                               |             |                 |                 |                        |        |                                    |                | $\overline{\mathbf{J}}$ | -                 |     |
|------------------------------------------------------------|------------------------------------|-------|---------------------------------------------------------------|-------------|-----------------|-----------------|------------------------|--------|------------------------------------|----------------|-------------------------|-------------------|-----|
| Exibir Anexos Contrato                                     | Modalidade                         | Órgão | Fornecedor                                                    | Valor Total | Data Início     | Data Fim        | Situação               | Altera | Registrar<br>r Ato<br>Autorizatóri | Publicaçã<br>o | o Cancela               | r SEI-<br>CED PN  | ΝСР |
| 17/2023                                                    | CD - 36/2023 - Inciso II, Art. 75° | SEAP  | SECRETARIA DE ESTADO DA ADMINISTRAÇÃO E DA PREVIDÊNCIA - SEAP | 56.832,90   | 08/03/2023      | 08/03/2024      | Registrado - Publicado | Ø      | e                                  | e 🥖            | Ð                       |                   | Ð   |
| Página 1 de 1 : (Total de 1 regis                          | tros)                              |       |                                                               |             |                 |                 |                        |        |                                    |                |                         |                   |     |
|                                                            |                                    | a:    |                                                               |             |                 |                 | Desp                   | esa    |                                    |                |                         |                   |     |
|                                                            |                                    |       |                                                               | Somat       | ório por página | a do Valor Tota | l:                     |        |                                    |                | 1                       | <b>1\$</b> 56.832 | ,90 |
|                                                            |                                    |       |                                                               |             | Tota            | l de Valor Tota | l:                     |        |                                    |                | i i                     | 1\$ 56.832        | ,90 |

Passo 4: Selecione o tipo de situação/status, descreva o motivo da mudança e clique no botão Confirmar.

| GŅ                                                                                                    | GESTÀ<br>MATEI<br>E SER | ÃO DE<br>RIAIS<br>VIÇOS      |                                                                                                    |                                                                                                    |                                       |                         |            |                            |                   |                         | PARANÁ<br>GOVERNO DO ESTADO<br>SECRETARIA DA ADMINISTRAÇÃO |
|----------------------------------------------------------------------------------------------------|-------------------------|------------------------------|----------------------------------------------------------------------------------------------------|----------------------------------------------------------------------------------------------------|---------------------------------------|-------------------------|------------|----------------------------|-------------------|-------------------------|------------------------------------------------------------|
| Catálogo de Itens                                                                                                    | Fornecedores            | Fase Interna                 | Fase Externa                                                                                                    | Almoxarifado                                                                                                    | Compras-PR                            | Contratos               | Geral      | Tramitação                 | Fornecedor (NOVO) | Pagamentos              | Sair                                                       |
| Quinta, 11 de Maio de 2023                                                                                                    | - 08:08:25 Contra       | tos > Contrato > Incluir/Pe: | squisar Contratos                                                                                                |                                                                                                    |                                       |                         |            |                            | e us              | suário para testes GMS  | - (Versão: h_v1_0_1_56) home 😚 🚽                           |
|                                                                                                    |                         |                              |                                                                                                    |                                                                                                    | Cancelar Contrato                     | / Retornar para "Em I   | Edição''   |                            |                   |                         |                                                            |
|                                                                                                    |                         |                              | Contrato (número/ano):<br>Órgão Gestor:<br>Fornecedor:<br><u>Vigência</u><br>Data Início:<br>Data Fim:<br>*Tipo: | 17/2023<br>SEAP<br>77.071.579/0001-08 - SECRE<br>08/03/2023<br>08/03/2024<br>© Retormar contrato para "Er<br>© Cancelamento | TARIA DE ESTADO DA ADMII<br>n edição" | NISTRAÇÃO E DA PREVIDÊN | CIA - SEAP |                            |                   |                         |                                                            |
| Retornar contatolo para Em edição:         Usuário Responsávei       Usuário Responsávei         Observação:       Compreendo e estou ciente de que o lançamento do contrato no GHS retornará para situação de EMEDIÇÃO e que serão e devidos A ditros, de sita de a devidos e detou ciente de que o lançamentos, Previsões de pagamentos, Empenhos, Acompanhamento Mensal, Trainitações (de contrato, de aditivos, de finica e de quias de pagamentos) e outros dados que por ventura existirem no asistema vinculados à este contrato e serão accessário incluir novamente no mesmo registro. Após a contirmação, esta ação é irreversivei.         *Motivo:       Correção do valor global |                         |                              |                                                                                                    |                                                                                                    |                                       |                         |            |                            |                   |                         |                                                            |
| (*) Campo de preenchimer<br>Quinta, 11 de Maio de 2023                                                                                                    | ito obrigatório.        |                              |                                                                                                    |                                                                                                    | Con                                   | firmar Voltar           |            | Calacteres restantes, cala |                   | Isuário para testas GMS | . (Vérsão:h_v1_0_1_56) topo <b>O</b>                       |

A diferença no preenchimento de dados, entre os tipos de situação/status, é um campo a mais para a inclusão da data de cancelamento.

| GŅ                         | GESTĂ<br>MATER<br>E SERV | O DE<br>IAIS<br>VIÇOS        |                      |                                                                      |                                                          |                            |                                               |                              |                   |                        | PARANÁ<br>GOVERNO DO ESTADO<br>SECRETARA DA ADMINISTRACÃO<br>E DA PREVDENCIÓ |
|----------------------------|--------------------------|------------------------------|----------------------|----------------------------------------------------------------------|----------------------------------------------------------|----------------------------|-----------------------------------------------|------------------------------|-------------------|------------------------|------------------------------------------------------------------------------|
| Catálogo de Itens          | Fornecedores             | Fase Interna                 | Fase Externa         | Almoxarifado                                                         | Compras-PR                                               | Contratos                  | Geral                                         | Tramitação                   | Fornecedor (NOVO) | Pagamentos             | Sair                                                                         |
| Quinta, 11 de Maio de 2023 | - 08:10:35 Contrato      | s > Contrato > Incluir/Pesqu | isar Contratos       |                                                                      |                                                          |                            |                                               |                              |                   | suário para testes GMS | 5 - (Versão: h_v1_0_1_56) home ጽ                                             |
|                            |                          |                              |                      |                                                                      | Cancelar Contrato /                                      | Retornar para "Em I        | Edição''                                      |                              |                   |                        |                                                                              |
|                            |                          | Co                           | ntrato (número/ano): | 17/2023                                                              |                                                          |                            |                                               |                              |                   |                        |                                                                              |
|                            |                          | Ór                           | gão Gestor:          | SEAP                                                                 |                                                          |                            |                                               |                              |                   |                        |                                                                              |
|                            |                          | Fo                           | mecedor:             | 77.071.579/0001-08 - SECRE                                           | ARIA DE ESTADO DA ADMINI                                 | STRAÇÃO E DA PREVIDÊN      | CIA - SEAP                                    |                              |                   |                        |                                                                              |
|                            |                          | Vie                          | jência               |                                                                      |                                                          |                            |                                               |                              |                   |                        |                                                                              |
|                            |                          | Da                           | ta Início:           | 08/03/2023                                                           |                                                          |                            |                                               |                              |                   |                        |                                                                              |
|                            |                          | Da                           | ta Fim:              | 08/03/2024                                                           |                                                          |                            |                                               |                              |                   |                        |                                                                              |
|                            |                          | *11                          | po:                  | <ul> <li>Retornar contrato para "Er</li> <li>Cancelamento</li> </ul> | n edição"                                                |                            |                                               |                              |                   |                        |                                                                              |
|                            |                          | Ca                           | ncelamento           |                                                                      |                                                          |                            |                                               |                              |                   |                        |                                                                              |
|                            |                          | Us                           | uário Responsável:   | Usuário para testes GMS                                              |                                                          |                            |                                               |                              |                   |                        |                                                                              |
|                            |                          | *Da                          | ata Cancelamento:    | 11/05/2023 🛗 (DDA                                                    | M/AAAA)                                                  |                            |                                               |                              |                   |                        |                                                                              |
|                            |                          | Ob                           | servação:            | Compreendo e estou ciente q                                          | ue ao confirmar esta opção                               | lançamento do contrato n   | o GMS será cancelado e                        | seus                         |                   |                        |                                                                              |
|                            |                          |                              |                      | Aditivos, Apostilamentos, Aco<br>serão arquivados e caso o co        | mpanhamento Mensal, Rela<br>ntrato seia oriundo de Proce | sso SRP, os saldos da Ata  | is e informações de Pagi<br>serão retornados. | amentos                      |                   |                        |                                                                              |
|                            |                          |                              |                      | Será necessário incluir nova                                         | nente o contrato em novo re                              | gistro. Após a confirmação | esta ação é irreversivel                      | L                            |                   |                        |                                                                              |
|                            |                          | *M                           | otivo:               | correção de valores                                                  |                                                          |                            |                                               |                              |                   |                        |                                                                              |
|                            |                          |                              |                      |                                                                      |                                                          |                            | //. 298                                       | 1 caracteres restantes. cara | cteres restantes. |                        |                                                                              |
|                            |                          |                              |                      |                                                                      | Confir                                                   | mar Voltar                 |                                               |                              |                   |                        |                                                                              |
| (*) Campo de preenchimen   | to obrigatório.          |                              |                      |                                                                      |                                                          |                            |                                               |                              |                   |                        |                                                                              |
| Quinta, 11 de Maio de 2023 | - 08:10:35               |                              |                      |                                                                      |                                                          |                            |                                               |                              |                   | Usuário para testes GN | 15 - (Versão: h_v1_0_1_56) topo 📀                                            |

Assim que o usuário clicar em confirmar, o sistema apresentará a tela de sucesso e a situação do contrato estará alterada.

| GŅ                                                     | Ges<br>Mat<br>e se | TÃO DE<br>ERIAIS<br>RVIÇOS |                |                        |                   |                            |                     |             |                                 |                                                                          |                           | PARANÁ<br>GOVERNÓ DO ESTADO<br>SECHETARA DA ADMINISTRAÇÃO<br>E DA MELVICEVOJA |
|--------------------------------------------------------|--------------------|----------------------------|----------------|------------------------|-------------------|----------------------------|---------------------|-------------|---------------------------------|--------------------------------------------------------------------------|---------------------------|-------------------------------------------------------------------------------|
| Catálogo de Itens                                      | Fornecedores       | Fase Interna               | n Fa           | se Externa             | Almoxarifado      | Compras-PR                 | Contratos           | Geral       | Tramitação                      | Fornecedor (NOVO)                                                        | Pagamentos                | Sair                                                                          |
| Quinta, 11 de Maio de 2023                             | - 08:13:32 Con     | ratos > Contrato > Incluir | /Pesquisar Con | tratos                 |                   |                            |                     |             |                                 | 0                                                                        | Usuário para testes GMS   | i - (Versão: h_v1_0_1_56 ) home 希 🚽                                           |
|                                                        |                    |                            |                |                        |                   | Pesqu                      | uisar Contrato      |             |                                 |                                                                          |                           |                                                                               |
|                                                        |                    |                            | Situação d     | o Contrato:            | Qualquer          |                            |                     |             |                                 |                                                                          |                           |                                                                               |
|                                                        |                    |                            | Contrato (r    | úmero/ano):            | 5379 /2           | 1021                       |                     |             |                                 |                                                                          |                           |                                                                               |
|                                                        |                    |                            | Número Pr      | otocolo:               |                   |                            |                     |             |                                 |                                                                          |                           |                                                                               |
|                                                        |                    |                            | (com dígito    | verificador)           |                   |                            |                     |             |                                 |                                                                          |                           |                                                                               |
|                                                        |                    |                            | Tipo de Ob     | jeto Contratual:       | Qualquer          |                            | ~                   |             |                                 |                                                                          |                           |                                                                               |
|                                                        |                    |                            | Orgão Ges      | tor:                   | SEAP - Secretaria | I de Estado da Administraç | ão e da Previdência |             | ~                               |                                                                          |                           |                                                                               |
|                                                        |                    |                            | Óraão COE      | or de Contrato:        | Todae x * Exerci  | cia: 2023 v                |                     | v           |                                 |                                                                          |                           |                                                                               |
|                                                        |                    |                            | Fornecedo      | c                      |                   | 2023                       |                     |             | Selec                           | ionar 🔍                                                                  |                           |                                                                               |
|                                                        |                    |                            | *Despesa/F     | Receita:               | O Despesa O R     | aceita                     |                     |             |                                 |                                                                          |                           |                                                                               |
|                                                        |                    |                            | Vigente:       |                        | 🔾 Sim 🔾 Não 🤇     | Ambos                      |                     |             |                                 |                                                                          |                           |                                                                               |
|                                                        |                    |                            | Período:       |                        |                   | 🛍 a 📃 🛍                    | (DD/MM/AAAA)        |             |                                 |                                                                          |                           |                                                                               |
|                                                        |                    |                            | Objeto (pa     | rte de):               |                   |                            |                     |             |                                 |                                                                          |                           |                                                                               |
|                                                        |                    |                            |                |                        |                   |                            |                     | //          | £                               |                                                                          |                           |                                                                               |
|                                                        |                    |                            | Item:          |                        |                   |                            |                     |             |                                 |                                                                          |                           |                                                                               |
|                                                        |                    |                            | Nº/Ano do      | Laudo GMS:             | /                 |                            | -1                  |             |                                 |                                                                          |                           |                                                                               |
|                                                        |                    |                            | Municipio      | [distribuição do item] | ): Qualquer       | V UF: Para                 | na v                |             |                                 |                                                                          |                           |                                                                               |
|                                                        |                    |                            | Processo C     | .ompra/Licitaçao       | Qualquer          |                            |                     |             |                                 |                                                                          |                           |                                                                               |
|                                                        |                    |                            | Número Pr      | 006880.                | Qualquei          | 1/                         |                     |             |                                 | •                                                                        |                           |                                                                               |
|                                                        |                    |                            | indilicito i i |                        |                   |                            |                     |             |                                 |                                                                          |                           |                                                                               |
| (*) Campo de preenchiment                              | lo obrigatório.    |                            |                |                        |                   | Pesquisar Limpar           | Voltar              | Incluir     |                                 |                                                                          |                           |                                                                               |
| Gerar Arquivo Consul     Página 1 de 1 : (Total de 1 r | ta<br>egistros)    |                            |                |                        |                   |                            |                     |             |                                 |                                                                          |                           |                                                                               |
| Exibir Anexos Contrato                                 | o Modali           | dade Ó                     | rgão F         | ornecedor              |                   |                            | Valor Total         | Data Início | Data Fim                        | Situação A                                                               | Registrar<br>Iterar Ato P | ublicação Cancelar <mark>SEI-</mark> PNCP                                     |
| 5379/202                                               | 1 PE - 79          | 1/2021 S                   | EAP N          | ETODO INTERAGE TEC     | CNOLOGIA LTDA     |                            |                     | 0,00        |                                 | Cancelado                                                                |                           | P/ P                                                                          |
| Página 1 de 1 : (Total de 1 n                          | egistros)          |                            |                |                        |                   |                            |                     |             |                                 |                                                                          |                           |                                                                               |
|                                                        |                    |                            |                |                        |                   |                            |                     |             | Indicativo (<br>Somatório por ) | le Despesa / Receita:<br>página do Valor Total:<br>Total de Valor Total: |                           | Despesa<br>R\$ 0,00<br>R\$ 0,00                                               |
| Quinta 11 de Maio de 2023                              | . 08:13:32         |                            |                |                        |                   |                            |                     |             |                                 |                                                                          | United and factor CH      | - Mercia: h vd 0 1 561 topo                                                   |